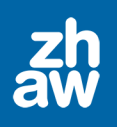

## Kurzanleitung H5P Interactive Video erstellen (Kaltura)

## 1. Video über MyMedia hochladen

• Oben rechts über das Profil-Menü MyMedia auswählen

|   | م ۵ ۵ 🖻 ۲                                                                                 |
|---|-------------------------------------------------------------------------------------------|
| [ | Profil<br>Bewertungen<br>Kalender<br>Mitteilungen<br>Meine Dateien<br>myMedia<br>Borishte |
|   | Einstellungen<br>Sprache<br>Rolle wechseln<br>Logout                                      |

• Über Neu hinzufügen die Option Medien-Upload wählen

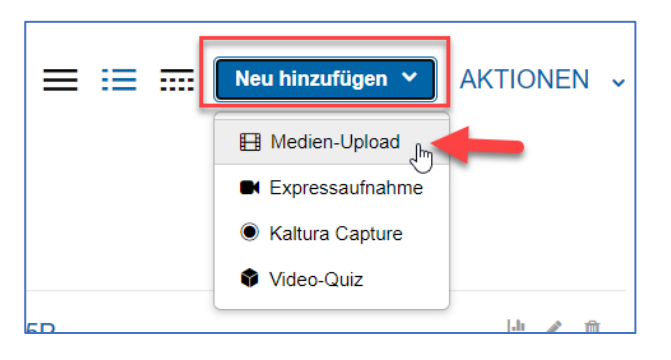

- Die Videodatei über den Filepicker oder per Drag&Drop hochladen.
- Den Titel anpassen und *warten bis der Upload abgeschlossen* ist und dann auf *Speichern* klicken.
- Jetzt kann man direkt *Weiter zu Medium* wählen oder man geht zurück zu *MyMedia* und wählt da das hochgeladene Video aus.

## 2. Video-ID kopieren

• Beim Video rechts über das Aktionen-Menü die Option Bearbeiten wählen

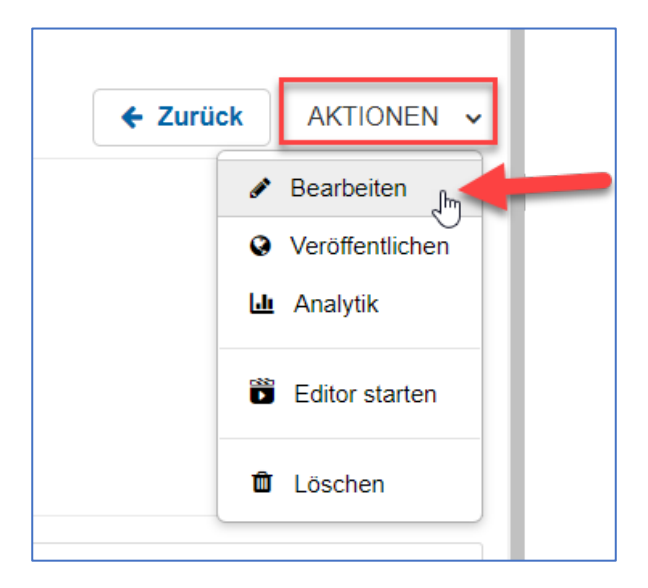

- Ganz nach oben scrollen
- Rechts unter Grundlegende Informationen bei Medieneintrag die ID markieren und kopieren.

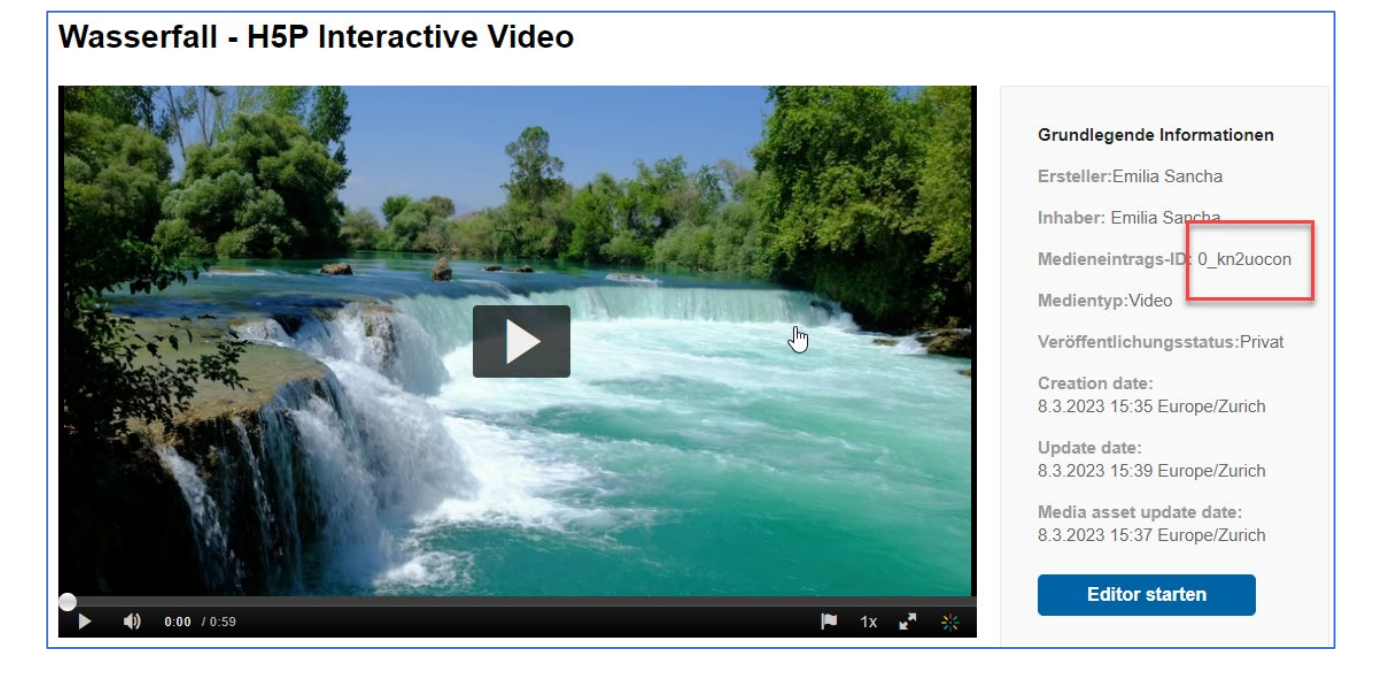

## 3. Interkatives Video im Inhaltsspeicher erstellen und im Kurs hinzufügen

- Kurs aufrufen
- Oben im Kurs-Administrations-Menü Mehr die Option Inhaltsspeicher wählen

| H5P Interactive Video mit Kaltura-Videos |               |                  |             |          |                                                                     |
|------------------------------------------|---------------|------------------|-------------|----------|---------------------------------------------------------------------|
| Kurs                                     | Einstellungen | Teilnehmer/innen | Bewertungen | Berichte | Mehr 🗸                                                              |
|                                          |               |                  |             |          | Fragensammlung                                                      |
|                                          |               |                  |             |          | Inhaltsspeicher                                                     |
| 🗸 🗸                                      | ✓ Allgemeines |                  |             |          | Badges                                                              |
|                                          |               |                  |             |          | Filter                                                              |
|                                          |               |                  |             |          | Selbst vom Kurs 'H5P Interactive Video mit Kaltura-Videos' abmelden |

• Über Hinzufügen den Inhaltstypen Interactive Video auswählen

| Inhaltsspeicher                                                                                                |                     |
|----------------------------------------------------------------------------------------------------|---------------------|
| Suchen                                                                                                    | Hinzufügen -        |
| H5P Interactive Video mit Kaltura-Videos                                                                       | Interactive Book    |
| te de la constante de la constante de la constante de la constante de la constante de la constante de la const | 🛤 Interactive Video |
|                                                                                                    | KewAr Code          |
|                                                                                                    | Mark the Words      |
|                                                                                                    | Memory Game         |
| Interaktives Vi                                                                                                | •                   |

- Den Titel eingeben
- Auf das + klicken

| Titel * Metadaten                                                                            |                                                                                            | @ Tour                                        |
|----------------------------------------------------------------------------------------------|--------------------------------------------------------------------------------------------|-----------------------------------------------|
| Wird fur Suchvorgange, Berichte und Copyright- n                                             | fos verwendet                                                                              |                                               |
| Interaktives Video (Inhaltsspeicher)                                                         |                                                                                            |                                               |
| Schritt 1<br>Video hochladen/einbetten                                                       | Schritt 2<br>Interaktionen hinzufügen                                                      | Schritt 3<br>Zusammenfassende Aufgabe         |
| Videodateien *                                                                               |                                                                                            |                                               |
| Wähle die Videodateien, die in dem interaktive<br>eine Version des Videos im webm-Format und | n Video verwendet werden sollen. Um alle Browsei<br>eine im mp4-Format hinzugefügt werden. | r bestmöglich zu unterstützen, muss zumindest |
|                                                                                              |                                                                                            |                                               |
| +                                                                                            |                                                                                            |                                               |
| i i<br>Landar                                                                                |                                                                                            |                                               |

• Die kopierte Video-ID einfügen. Der richtige Link wird automatisch erstellt.

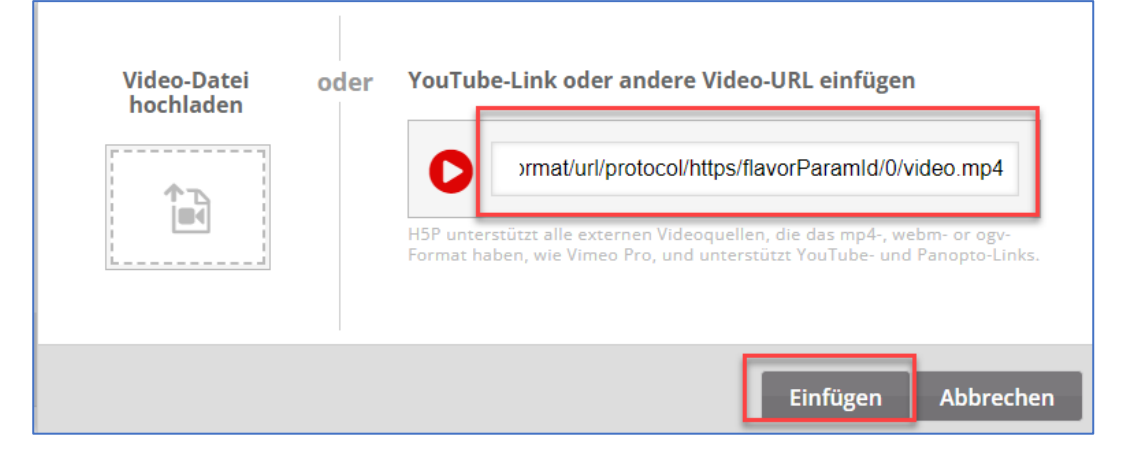

- Über den Reiter *Interaktionen hinzufügen* können jetzt Fragen, Hotspots usw. hinzugefügt werden.
- Ganz unten auf der Seite auf Speichern klicken
- Zurück zur Kursoberfläche gehen
- Oben rechts das Bearbeiten einschalten
- Über das + Inhalt hinzufügen die Aktivität H5P (blaues H5P-Icon) auswählen

|--|

- Einen Namen eingeben
- Bei Paketdatei den Filepicker auswählen

| Paketdatei | 0 0 | Maximale Größe für Dateien: 100 MB, maximale Anzahl von Anhängen: 1 |  |  |  |
|------------|-----|---------------------------------------------------------------------|--|--|--|
|            | L   | Dateien                                                             |  |  |  |
|            |     |                                                                     |  |  |  |
|            |     | Bewegen Sie Dateien in dieses Feld (Drag-and-drop)                  |  |  |  |
|            |     | Akzeptierte Dateitypen:                                             |  |  |  |

• Links den Inhaltsspeicher wählen und dann das erstellte H5P-Element auswählen

| Dateiauswahl       |                                                                                                    |                    |         | ×            |  |  |
|--------------------|----------------------------------------------------------------------------------------------------|--------------------|---------|--------------|--|--|
| atei hochladen 🔊   | Suchen                                                                                                    |                    |         |              |  |  |
| n Letzte Dateien   | ■ System ■ Übergreifend ■ Intern ■ Testkurse ■ zehn Testbereich ■ H5P<br>Interactive Video mit Kaltura-Videos |                    |         |              |  |  |
| m Meine Dateien    |                                                                                                    |                    |         |              |  |  |
| Wikimedia Commons  | Name                                                                                                    | Zuletzt geändert 🍦 | Größe 🍦 | Typ 🝦        |  |  |
| SWITCHdrive        | HP Interaktives Video                                                                                         | 8.03.2023 12:13    | 3.2 MB  | Archiv (H5P) |  |  |
| to Inhaltsspeicher | Interaktives Video (Inhaltsspeicher)                                                                          | 8.03.2023 16:44    | 3.2 MB  | Archiv (H5P) |  |  |
| 1 Microsoft 965    |                                                                                                    |                    |         |              |  |  |

- Link zur Datei anlegen wählen
- Und auf Datei auswählen klicken

| Wählen Sie Interaktives<br>Video (Inhaltsspe                                | × |
|-----------------------------------------------------------------------------|---|
| <ul> <li>Kopie der Datei anlegen</li> <li>Link zur Datei anlegen</li> </ul> |   |
| Speichern unter                                                             |   |
| interactive-video-2660.h5p                                                  |   |
| Autor/in                                                                    |   |
| Emilia Sancha                                                               |   |
| Lizenz wählen 🥹                                                             |   |
| Lizenz nicht angegeben                                                      |   |
| Datei auswählen Abbrechen                                                   |   |

• Am Ende der Seite Speichern und Anzeigen wählen

Das Video sollte jetzt angezeigt und abgespielt werden können.